# Editing content

| Overview                                                                                                    |  |
|----------------------------------------------------------------------------------------------------|--|
| At any time you can modify an existing Content item.                                                                                                    |  |
| After you create a Content item, at any time it is possible to change its properties in Edit mode. You can edit content through relevant editing options. |  |

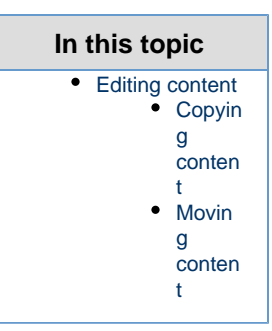

## Editing content

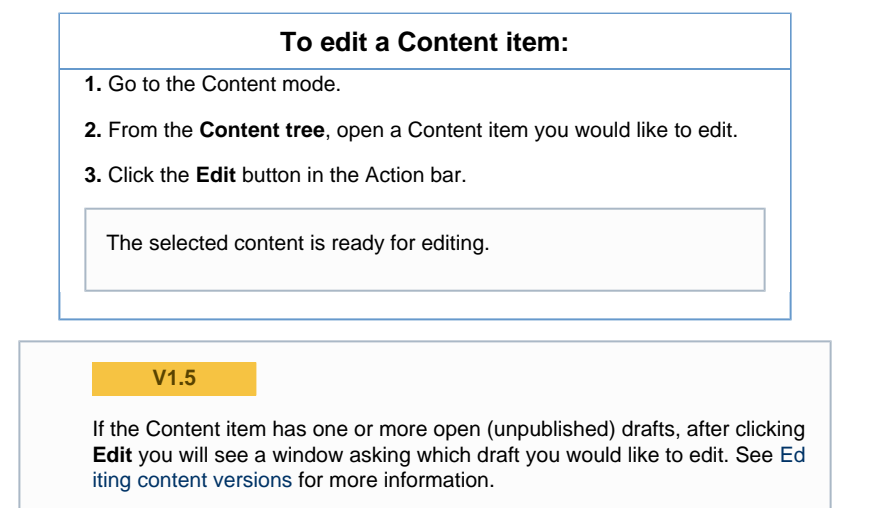

## **Copying content**

#### To copy a page to a different location:

1. From the Content tree, open a content item you would like to copy.

2. Click the Copy button in the Action bar.

The Universal Discovery Widget will open.

 $\ensuremath{\textbf{3.}}$  Go to the location you want to copy the page to and click  $\ensuremath{\textbf{Confirm}}$  Selection.

A copy of the page will be created in the selected place in the Content tree.

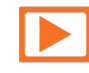

See a video on how to copy a Content item

### **Moving content**

#### To move a page to a different location:

1. From the Content tree, open a content item you would like to move.

2. Click the Move button in the Action bar.

The Universal Discovery Widget will open.

**3.** Go to the location you want to move the page to and click **Confirm Selection**.

The page will be moved to the selected place in the Content tree (and deleted from the original location).

#### What next?

Learn how you can optimize your content for different display sizes.